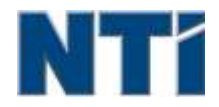

NTI CORPORATION NTI Backup Now EZ 5

# NTI Backup Now EZ 5 Руководство пользователя

| B | _  |
|---|----|
| Б | П. |
|   | ĸ  |
| _ | ຶ  |

| Введение в программу Backup Now EZ 5             | 3  |
|--------------------------------------------------|----|
| Включение/Отключение задания резервирования      | 9  |
| Выполнение задания резервирования                | 8  |
| Выполнение программы Backup Now EZ 5 при запуске | 11 |
| 3                                                |    |
| Задание восстановления резервирования            | 9  |
| И                                                |    |
| Изменение источника резерва                      | 6  |
| Изменение места назначения резервирования        | 7  |
| Изменение расписания резервирования              |    |
| 0                                                |    |
| Обзор главного экрана                            | 3  |
| Π                                                |    |
| Правка задания резервирования                    | 8  |
| C                                                |    |
| Создать загрузочный флэш-привод USB              | 10 |

# Введение в программу Backup Now EZ 5

# Добро пожаловать к Васкир Now EZ 5!

Васкир Now EZ 5 представляет собой комплексное решение для резервного копирования для защиты всего компьютера и многое другое. Приложение **Резервирование файлов и папок** осуществит защиту важных для вас файлов и папок, и при необходимости даст вам возможность быстрого доступа к резервным файлам. Приложение **Резервирование ПК** выполнит полное резервирование компьютера, включая операционную систему, все программы, файлы данных и настроек компьютера. **Облако резервного копирования** будет убедиться, что все ваши важные файлы резервного копирования за пределы участка для дополнительной защиты, которая также дает вам доступ в любое время к вашим данным. И наконец, функция резервирования социальных средств обеспечит сохранность и защиту ваших фото и видео в сетях социальных медиа.

Программа Backup Now EZ 5 теперь поддерживает резервирование на внешних приводах типа USB.

#### В дополнение к перечисленному, Backup Now EZ 5 обладает следующими новыми основными функциональными возможностями:

#### Резервирование социальных медиа

Можно резервировать средства в социальных медиа, как, например, в Facebook.

#### Улучшенное облачное резервирование

Мы сейчас поддерживаем четыре различных опции облачного резервирования, включая NTI Cloud, Dropbox, Google Drive и OneDrive.

#### Резервирование мобильных устройств

Можно автоматически резервировать фото и видео копированием с мобильного устройства на ПК.

#### СИСТЕМНЫЕ ТРЕБОВАНИЯ:

Windows 10, 8.1, 8, 7, & Vista

#### Обзор главного экрана

Когда Backup Now EZ 5 запускается, основной экран отображает четыре задания резервного копирования. В данном разделе описаны функции каждой кнопки.

| Backup Job    | Исходный                                                                     | Назначение                                                                        | График                                                           |
|---------------|------------------------------------------------------------------------------|-----------------------------------------------------------------------------------|------------------------------------------------------------------|
| Social Media  | Facebook<br>Instagram<br>Twitter<br>YouTube                                  | E\Social Media<br>856.37 GB (8060дно из 931.41<br>GB                              | Екеднеено в 05:00 РМ<br>Последнее резервировани<br>Ошибка?       |
| облако »>     | C: Музыка<br>Видео<br>Total Size: 690.06 MB                                  | Google Drive<br>\Sonia - Gateway\My Files<br>(GWPC)<br>12.49 GB свободно из 15 GB | Ежемесячно на 12<br>Последнее резоранровани<br>Ошибка!           |
| Файлы и папки | C: Daiñne Word<br>Daiñne Excel<br>Daiñne PowerPoint<br>Total Size: 733.32 M8 | E:\My Files(GWPC)<br>856.37 GB свободно из 931.41<br>G8                           | Екенедельно на Пятница<br>Последнее резервировани<br>Ошибка<br>В |
| Полный ПК     | Локальный диск<br>С4(64,15 GB)                                               | E/(My Images(GWPC)(Disk 0)<br>856.37 G8 cao6ogne ka 931.41<br>G8                  | Екедневно в 02:00 РМ<br>Последнее резервировани<br>Ошибка        |

# Окно резервирования

|                     | Вызывает меню Опций.                                                                     |
|---------------------|------------------------------------------------------------------------------------------|
| ?                   | Вызывает файл справки программы Backup Now<br>EZ 5.                                      |
| $oldsymbol{\Theta}$ | Свертывает программу Backup Now EZ 5.                                                    |
| $(\mathbf{x})$      | Закрывает программу.                                                                     |
| Исход               | Позволяет вам изменять исходные файлы<br>выбранного задания.                             |
| Назначение          | Позволяте вам изменять место назначения<br>резервирования выбранного задания.            |
| График              | Позволяет вам изменять график выбранного задания.                                        |
|                     | Вызывает окно состояния задания с отображением<br>заданий с более подробной информацией. |

| Mobile<br>Backup                                      | Запускает агент мобильные резервного копирования.                                                                |
|-------------------------------------------------------|----------------------------------------------------------------------------------------------------|
|                                                       | Отображает места резервирования для просмотра<br>резервных файлов.                                               |
| ٩                                                     | Открывает окно задания восстановления для выбора предмета восстановления.                                        |
|                                                       | Немедленно выполняет все активные задания резервирования.                                                        |
| Меню задани                                           | я 🏊                                                                                                    |
| <b>&gt;&gt; &lt;&lt;</b>                              | Нажатием на шеврон у каждого задания резервирования открывается меню этого задания.                              |
|                                                       | Указанное задание резервирования выполняется немедленно.                                                         |
|                                                       | Открывается окно задания восстановления для выбора и восстановления файлов и папок.                              |
| (Только в<br>Резервирован<br>ии ПК)                   | Открывает окно восстановления ПК (Система<br>полностью) с объяснением как восстановить<br>резерв ПК.             |
| $\odot$                                               | Включает/Отключает задание резервирования.                                                                       |
| Меню Опций                                            | ⊕                                                                                                    |
| Создать<br>загрузочный<br>флэш-привод<br>USB          | Открывает окно <i>Создать загрузочный привод</i><br><i>USB</i> .                                                 |
| Просмотреть<br>файл журнала                           | Открывает файл журнала программы Backup Now<br>EZ 5.                                                             |
| Загрузить<br>мобильное<br>приложение EZ<br>Mobile App | Ссылки на вэб-сайт Backup Now EZ для загрузки<br>мобильного приложения EZ Mobile App на<br>мобильное устройство. |
| Зарегистриро<br>вать<br>приложение                    | Ссылки на сайт в интернете для регистрации программного обеспечения.                                             |
| Магазин NTI                                           | Ссылки на сайт продукции NTI.                                                                                    |

| Проверить на<br>обновления | Запускает окно обновления Backup Now EZ 5.          |
|----------------------------|-----------------------------------------------------|
| Язык                       | Позволяет изменить язык программного<br>отображения |
| Информация                 | Отображает номер и дату версии.                     |
| Выход                      | Закрывает программу.                                |

#### Создание и конфигурация задания резервирования

#### Изменение источника резерва

Чтобы изменить исходные данные по умолчанию, просто нажмите на панель **Исход** в главном меню. Папки и файлы, выбранные на этом этапе, известны как источник резервирования; это данные, которые будут скопированы в назначение резервирования.

🦶 Чтобы изменить исходный код для файла или резервного копирования Cloud:

 Выбрать файлы и папки в резервный файл вы можете при помощи двух опций программы: Простой выбор и Произвольный выбор. Примечание: Изменить источник резервирования полной системы невозможно.

#### Простой выбор:

Эта закладка позволяет Вам быстро выбрать наиболее используемые файлы данных на компьютере. Можно указать для резервирования мультимедийные файлы (видео, музыка и графика), файлы офисных приложений (PowerPoint, файлы Word, файлы Excel и Acrobat), файлы электронной почты (Outlook) и закладки (закладки интернета).

#### Произвольный выбор:

Можно указать отдельные файлы и папки на самом компьютере, такие как папки на рабочем столе. Просмотрите окно слева направо и укажите данные для резервирования путем отметки окон у нужных папок и файлов. Все отмеченные таким образом папки будут включены в задание резервирования.

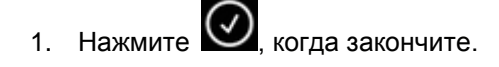

# 🖖 Для того, чтобы выбрать диск для резервного копирования ПК:

1. Выберите привод в ниспадающем списке, обозначенном «Выбрать привод».

Примечание: Ёмкость выбранного привода будет указана под приводом.

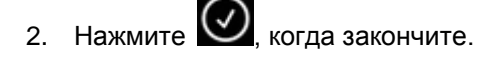

# Выбор учетной записи социальных медиа

Чтобы выбрать социальные средства для резервирования, нажмите на панель ресурсов главного экрана задания социального резервирования.

# 🦏 Войти в свой счет для резервирования:

1. При нажатии на панель ресурсов откроется окно с четырьмя опциями для входа. Просто введите информацию для входа в социальные сети и нажмите кнопку "Войти"

2. Вы можете войти во все счета или только некоторые, после чего программа зарезервирует их всех по очереди.

3. Нажмите 💽, когда закончите.

#### Изменение места назначения резервирования

Чтобы изменить назначение резервирования по умолчанию, нажмите на панель **Назначение** в главном меню. На этом этапе Вы можете произвести конфигурацию места назначения резервирования. Количество занятого и свободного в каждом месте назначения указывается графически.

# 🤄 Чтобы указать назначение резервирования:

1. Чтобы выбрать место назначения, поставьте метку в кружок у привода назначения.

#### Примечание:

- Можно создать новую папку при нажатии на папку + изображение наверху раздела назначения.
- Помните, что для входа в сетевой каталог необходимо указать имя пользователя и пароль. Вы можете сохранить имя и пароль, поставив отметку у соответствующей опции.

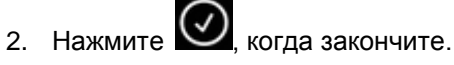

Дополнительные параметры указаны ниже:

#### • Уведомление о емкости места назначения

Предупреждающее сообщение возникает, когда заполнение места назначения достигнет установленного Вами порога. Вы можете установить порог емкости в пределах 50%-100%.

#### • Шифрование данных

Эта функция зашифрует Ваши данные, применяя 256-битовое кодирование AES. Для открытия данных Вам будет необходимо ввести пароль. Программа зашифрует данные для правильного их чтения во время восстановления.

#### Примечание:

- Незашифрованные данные будут резервированы в их собственном файловом формате в подпапке *Native*.
- Для восстановления зашифрованных данных понадобится пароль, а для их просмотра понадобится восстановление содержимого подпапки Зашифровано.
- Compression

Сжимает данные, чтобы создать больше места в назначении.

#### **Selecting Cloud**

Для того, чтобы выбрать пункт назначения Облако просто нажмите на панели назначения рядом с задания резервного копирования Cloud. Этот шаг позволяет выбрать и войти в учетную запись Cloud в качестве резервного назначения.

## 🦞 Для настройки резервного назначения:

1. Нажмите на панели назначения для задания резервного копирования Облако.

- 2. У вас будет выбор из четырех счетов Облако, чтобы выбрать в качестве пункта назначения с помощью вкладок в верхней левой части экрана.
- 3. Введите адрес электронной почты и пароль, как только вы выбираете облачных систем хранения данных и нажмите кнопку Вход в систему.
- 4. Если у вас еще нет учетной записи, то нажмите кнопку Зарегистрировать, чтобы создать учетную запись.

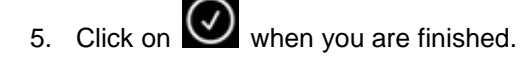

#### Изменение расписания резервирования

Чтобы изменить график резервироваия по умолчанию, нажмите на панель **График** в главном меню. Backup Now EZ 44резервирует исходные данные по истечении указанного промежутка времени с одним из четырех интервалов. Расписание резервирования будет отображено на календаре справа.

#### По требованию

Задание будет назначено для выполнения по усмотрению пользователя.

#### Ежечасно

Резервирование будет запланировано в указанное время на ежедневной основе.

#### Ежедневно

Резервирование будет запланировано для выполнения ежедневно в указанное время.

#### Еженедельно

Резервирование будет запланировано в указанные время и день недели.

#### Ежемесячно

Резервирование будет запланировано в определенное время в указанный день месяца.

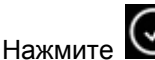

**2**, когда закончите.

#### Очередность резервирования

Эта функция позволяет пользователю настроить центральный процессор (ЦПУ), чтобы ускорить работу Backup Now EZ 4 или другого приложения. Например, если Вы укажите «Ускорить компьютер», она ускорит все другие приложения и замедлит резервирование.

#### Выполнение и управление заданием резервирования

#### Выполнение задания резервирования

Выполняемым заданием считается задание, когда при нем производится активное копирование данных из источника резервирования в его место назначение.

# 🦏 Чтобы начать выполнение задания резервирования:

- 1. В главном экране нажмите кнопку 🚧 задания для вывода опций задания.
- 2. Нажмите кнопку 🗵 вверху экрана для начала резервирования.

Задание начнет выполняться, и ход выполнения будет отображаться на Графике задания резервирования.

#### Правка задания резервирования

🖖 Чтобы произвести правку и конфигурацию задания резервирования:

- Просто нажмите на панель (Исход, Назначение или График) на соответствующем параметре задания.
- 2. Появится окно правки, и Вы сможете изменить нужные параметры резервирования.

### Включение/Отключение задания резервирования

# 🦶 Чтобы включить/отключить задание резервирования:

- 1. В главном экране, нажмите кнопку 🚧 задания, чтобы открыть опции задания.
- для включения или 🧖 для отключения задания. 2. Нажмите 🖾

#### Задание восстановления резервирования

🦶 Восстановление общего сетевого каталога:

1. Нажмите

справа внизу главного окна.

- 2. Нажмите на опцию "Облачное восстановление"
- 3. Выберите счет в облаке и введите свои электронный адрес и пароль.
- 4. Нажмите Восстановить из облака и одним из двух способов укажите файл: Простое восстановление или Произвольное восстановление.

#### Простое восстановление

Поставьте метку в окне, чтобы просто выбрать наиболее используемые файлы на компьютере. Можно выбрать для восстановления файлы мультимедийных типов (видео, музыка и графика), офисных приложений (файлы PowerPoint, Word, Excel и Acrobat), электронной почты (Outlook, Outlook Express и Windows Mail), а также закладки интернета.

#### Произвольное восстановление

Просмотрите Проводник и укажите данные для восстановления путем отметки окон у нужных папок и файлов. Все отмеченные таким образом папки будут включены в восстановление.

#### Примечание:

. Папки расположены в левой панели, а файлы – в правой.

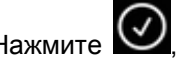

5.

Нажмите 🕗, когда закончите.

# 🤄 Восстановление файлов и папок:

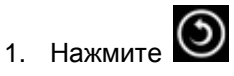

справа внизу главного окна.

2. Нажмите Файлы и папки и одним из двух способов укажите файл резерва: Простое восстановление или Произвольное восстановление.

#### Простое восстановление

Поставьте метку в окне, чтобы просто выбрать наиболее используемые файлы на компьютере. Можно выбрать для восстановления файлы мультимедийных типов (видео, музыка и графика), офисных приложений (файлы PowerPoint, Word, Excel и Acrobat), электронной почты (Outlook, Outlook Express и Windows Mail), а также закладки интернета.

Произвольное восстановление

Просмотрите Проводник и укажите данные для восстановления путем отметки окон у нужных папок и файлов. Все отмеченные таким образом папки будут включены в восстановление.

#### Примечание:

Папки расположены в левой панели, а файлы – в правой.

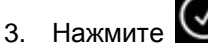

когда закончите.

🖔 Восстановление ПК (файлы и папки):

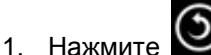

справа внизу главного окна.

2. Нажмите Восстановление ПК (файлы и папки) и одним из двух способов укажите резервный файл: Простое восстановление или Произвольное восстановление.

#### Простое восстановление

Поставьте метку в окне, чтобы просто выбрать наиболее используемые файлы на компьютере. Можно выбрать для восстановления файлы мультимедийных типов (видео, музыка и графика), офисных приложений (файлы PowerPoint, Word, Excel и Acrobat), электронной почты (Outlook, Outlook Express и Windows Mail), а также закладки интернета.

#### Произвольное восстановление

Просмотрите Проводник и укажите данные для восстановления путем отметки окон у нужных папок и файлов. Все отмеченные таким образом папки будут включены в восстановление.

#### Примечание:

Папки расположены в левой панели, а файлы – в правой.

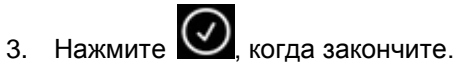

# 🤄 Полное восстановление системы:

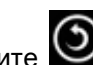

1. Нажмите 🔘 справа внизу главного окна.

- 2. Щелкните по закладке Полное восстановление системы.
- 3. Будет отображена последовательность действий по полному восстановлению системы. Вы можете распечатать эту последовательность, включая иллюстрации, если необходимо.

#### Опции восстановления:

#### Местоположение

Вы можете восстановить резервные файлы в их первоначальное место путем указания «Первоначальное», или изменить место восстановления выбором «Другое» и указанием другого места в соответствующем ему окне.

#### Переписать первоначальные файлы

При помощи данной опции первоначальные файлы будут заменены их резервными версиями.

Примечание: Резервирование социальных средств не включает функцию восстановления.

#### Создать загрузочный флэш-привод USB

🖔 Чтобы выбрать привод для создания его загрузочным:

1. Нажмите 🙆 и выберите Создать загрузочный флэш привод USB.

- 2. В ниспадающем окне укажите флэш-привод USB.
- 3. Нажмите Начать для создания загрузочного флэш-привода USB.

#### Выполнение программы Backup Now EZ 5 при запуске

Backup Now EZ 5 автоматически начнет выполняться во время запуска компьютера, если хотя бы одно активное задание резервирования было установлено на выполнение при запуске, и если программа выполнялась, когда система была в последний раз перезагружена или выключена. Важно, чтобы программа Backup Now EZ 5 выполнялась во время добавления, удаления и изменения данных в источнике резервирования – это наилучший способ поддерживать данные в месте назначения в обновленном состоянии.

## Как установить Backup Now EZ Agent для резервного копирования для мобильных устройств

#### Установка EZ Агент

Как настроить Areнта Backup Now EZ на резервирование мобильного устройства.

# 🥸 Запуск NTI резервного копирования теперь EZ агент:

- 1. Нажмите на значок на главном экране мобильного резервного копирования.
- 2. Нажмите на ссылку регистрации для создания учетного счета в NTI.
- 3. После регистрации или при наличии счета в NTI введите свой электронный адрес и пароль и нажмите кнопку "Войти".
- 4. Как настроить приложение EZ Mobile Арр на резервирование в ПК.

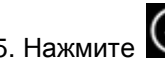

5. Нажмите 🤍, когда закончите.

#### <u>Установка NTI Backup App</u>

Как настроить приложение NTI Backup App на резервирование в ПК.

# 🖔 Загрузить приложение NTI Backup App из Google Play на устройство Android или из App Store на устройство Apple:

- 1. После установки запустите приложение NTI Backup App.
- 2. Нажмите кнопку регистрации для создания учетного счета NTI.
- 3. После регистрации или при наличии счета в NTI введите свой электронный адрес и пароль и нажмите кнопку "Войти". Примечание: Приложение может также сохранить ваш электронный адрес и пароль. В дополнение программа может автоматически производить вход по сохраненной входной информации.
- 4. Нажмите на значок зубчатого колеса справа вверху для выбора ПК назначения резервирования. Примечание: Если ПК нет в списке выбора назначения резервирования, убедитесь, что программа Агент Backup Now EZ выполнятся на ПК назначения и оба устройства находятся в одной локальной сети.
- 5. Окно-флажок автоматического резервирования камеры позволяет включать или выключать функцию автоматического резервирования. Если функция в выключенном положении, вам нужно будет начать резервирование вручную. Примечание: Эта функция включена по умолчанию.

- Окно-флажок Фото и Видео позволяют включать функцию архивирования.
  Примечание: По причине ограничений Apple IOS эта функция имеется только в устройствах Android.
- 7. Можно указать 30, 60 или 90 дней как порог срока архивирования. При этом файлы старше установленного порога будут архивированы путем копирования на ПК назначения, и затем удаления файлов с мобильного устройства. Примечание: По умолчанию эта функция выключена.
- 8. Нажмите кнопку ОК, чтобы закончить.